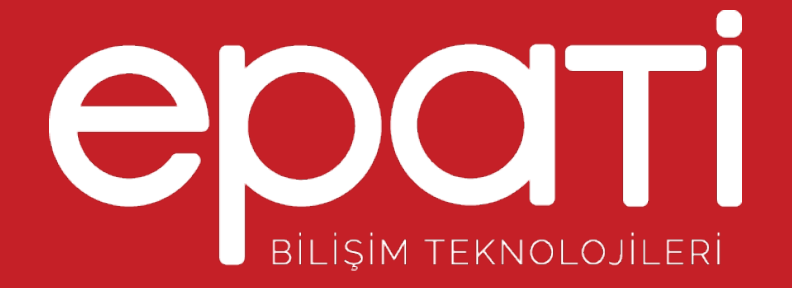

# Aktif - Pasif Cluster ile Yüksek Erişilebilirlik

Ürün: Antikor v2 - Layer2 Tünelleme Yapılandırma Örnekleri

www.epati.com.tr

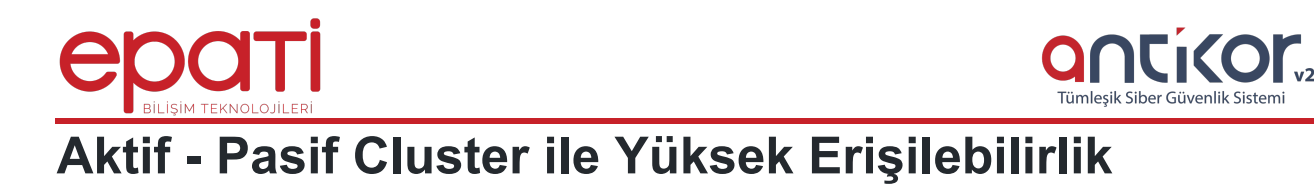

**High availability (HA) Cluster** cihazları, erişilebilirliği artırarak yüksek verimli hizmet sağlamak üzerine kurgulanmıştır.

Bu sistemde,tek noktadan doğacak hataları yönetebilmek ve kritik öneme sahip servislerin minimum kesinti ile çalışması öncelikli amaçtır.

HA clusterlarda yapı içerisinde çalışan bir sunucu yazılımsal ya da donanımsal herhangi bir hata ile karşılaştığında diğer sunuculardan biri görevi devralır ve arızaya müdahale edilirken servis kesintisiz olarak çalışmaya devam edebilir. Bu çalışma prensibine **failover** adı da verilmektedir.

Güvenlik duvarları sistem üzerinde kontrol mesajları ile belirlenen sürede birbirlerini kontrol ederler. Kontrol mesajlarına bir aksaklık meydana geldiğinde iki güvenlik duvarı arasında **yük devretme(failover)** meydana gelir.

Yük devretme(failover) tetikleyen şartlar şunlardır:

- Güvenlik duvarı üzerinde belirlenmiş hedeflerden bir veya daha fazlasına erişim yapılamıyor ise;
- Güvenlik duvarı kontrol mesajlarına cevap vermiyor ise;
- Güvenlik duvarında yol izleme rotasının veya yazılım bileşenlerinin arızalı olması durumunda;

#### **Network Şeması**

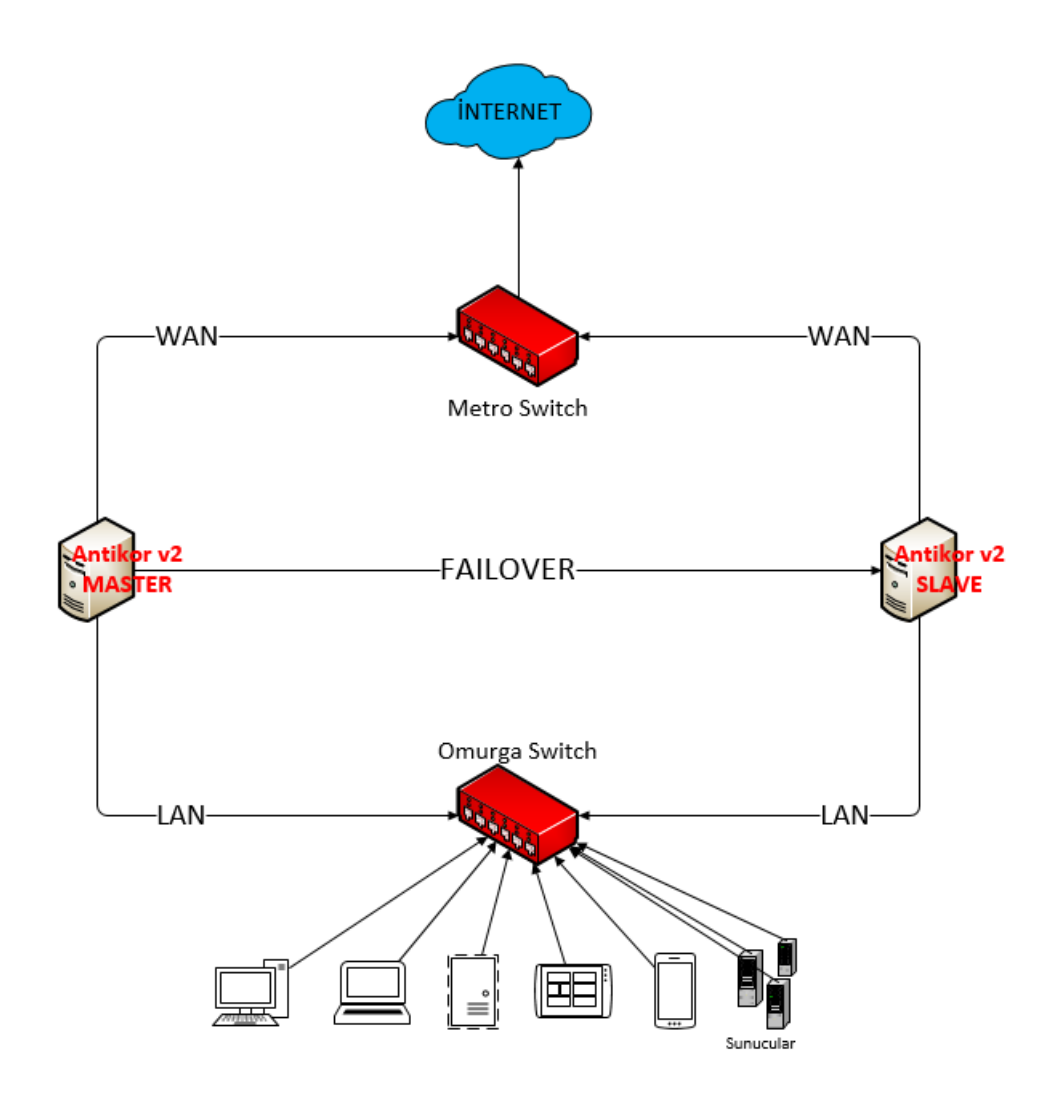

### Master ve Slave Ağ Ayarları

Antikor firewall sisteminde Cluster yapısı oluşturabilmek için Master ve Slave olarak seçtiğimiz Antikor firewall'lar üzerinde bazı ağ yapılandırmalarının ayarlanması gerekmektedir.

Öncelikle Master ve Slave sunucular içinde birer LAN1 bacağı yaratılması gerekmektedir.

Daha sonra Master ve Slave sunucuların birbiri ile haberleşmesini sağlayan **FAILOVER** Ethernet bacakları için IP Tanımlaması yaratılması gerekmektedir.

| \varTheta Ağ Yapılandırması 🛛 🗸 🗸     |
|---------------------------------------|
| IP Havuzları                          |
| IP Atama                              |
| Ethernet Atama                        |
| VLAN Yapılandırması                   |
| Sanal Ethernet - VLAN Etiketi Tabanlı |
| Sanal Ethernet - Birleştirme          |
| Sanal Ethernet - Loopback             |
| Ethernet Durumları                    |
| Ethernet QoS                          |
| Ethernet OoS Kuralları                |

Not : Master ve Slave sunucu'da Yaratılan bu Failover ethernet bacaklarının Ipv4 Adresleri birbirinden farklı olmalıdır.

#### MASTER

| Ethe | rnet Atama |          |                  |         |                               | S.           | Yenile WAN Ekle LAN Ekle | DMZ Ekle PPPoE Ekle |
|------|------------|----------|------------------|---------|-------------------------------|--------------|--------------------------|---------------------|
| XL   | 5 CSV PE   | DF       |                  |         |                               |              |                          | ▼ Filtrele          |
| #    | Durum 斗    | Arayüz 🕼 | Ethernet Adı 🛛 🕸 | MTU .↓↑ | IPv4 Adresi ↓î IPv6 Adresi ↓î | Global NAT 👘 | Seçenekler 🕴             | İşlemler            |
| 1    | Aktif      | WAN1     | em0 - Fiziksel   | 1500    | 10.2.1.54/24                  |              |                          | 🕼 Düzenle 👔 Sil     |
| 2    | Aktif      | LAN1     | em1 - Fiziksel   | 1500    | 192.168.10.1/24               | 10.2.1.54    | NAT DHCPv4 Sunucusu      | C Düzenle           |
| 3    | Aktif      | LAN2     | em2 - Fiziksel   | 1500    | 1.1.1.1/24                    | 10.2.1.54    | NAT                      | C Düzenle           |
|      |            |          |                  |         | « c 1 » »                     |              |                          |                     |

#### SLAVE

| Ethe | rnet Atama |          |                  |        |                               | ອ            | Yenile WAN Ekle LAN Ekle | DMZ Ekle PPPoE Ekle  |
|------|------------|----------|------------------|--------|-------------------------------|--------------|--------------------------|----------------------|
| XL   | s csv pe   | DF       |                  |        |                               |              |                          | ▼ Filtrele ✓ Temizle |
| #    | Durum ↓↑   | Arayüz 🕼 | Ethernet Adı 🛛 🕌 | MTU ↓↑ | IPv4 Adresi ↓↑ IPv6 Adresi ↓↑ | Global NAT 🛛 | Seçenekler 🕴             | İşlemler             |
| 1    | Aktif      | WAN1     | em0 - Fiziksel   | 1500   | 10.2.1.55/24                  |              |                          | 🕼 Düzenle 👔 Sil      |
| 2    | Aktif      | LAN1     | em1 - Fiziksel   | 1500   | 192.168.10.3/24               | 10.2.1.54    | NAT DHCPv4 Sunucusu      | 🕼 Düzenle 🕅 Sil      |
| 3    | Aktif      | LAN2     | em2 - Fiziksel   | 1500   | 1.1.1.5/24                    | 10.2.1.54    | NAT                      | 🕼 Düzenle 👔 Sil      |
|      |            |          |                  |        | « c 1 » »                     |              |                          |                      |

## Master Sunucu Cluster Ayarları

IP havuzları ve Ethernet atama işlemleri bittikten sonra Master olarak hizmet verecek Antikor Firewall arayüzü üzerinde

Sistem Ayarları Menüsünde bulunan **Cluster Ayarları** sekmesine tıklayarak Gerekli Konfigürasyonların yapılması gerekmektedir.

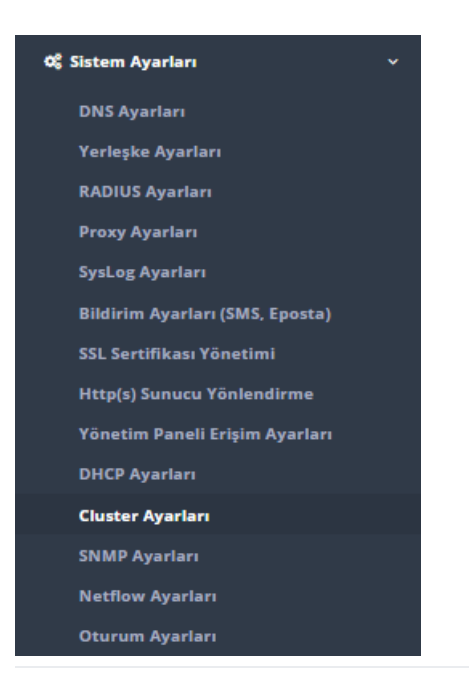

|                                       |                                             |                                            |                                                             |                                                                                                    | _                                                                                   |                                                                                                    |                                                                                                    |                                                                                             |                                                                                  |   |
|---------------------------------------|---------------------------------------------|--------------------------------------------|-------------------------------------------------------------|----------------------------------------------------------------------------------------------------|-------------------------------------------------------------------------------------|----------------------------------------------------------------------------------------------------|----------------------------------------------------------------------------------------------------|---------------------------------------------------------------------------------------------|----------------------------------------------------------------------------------|---|
|                                       | Çalışn                                      | na Modu                                    | 🔵 Bağımsız                                                  |                                                                                                    | aster                                                                               | Slave                                                                                                    |                                                                                                    |                                                                                             |                                                                                  |   |
|                                       | Ön Tanımlı                                  | Anahtar                                    | Deneme12                                                    | 23.                                                                                                    |                                                                                     |                                                                                                    |                                                                                                    |                                                                                             |                                                                                  |   |
|                                       | Adr                                         | res Ailesi                                 | ● IPv4 ○                                                    | IPv6                                                                                                    |                                                                                     |                                                                                                    |                                                                                                    |                                                                                             |                                                                                  | - |
|                                       | Slave I                                     | IP Adresi                                  | IPv4 1.1                                                    | 1.1.3                                                                                                    |                                                                                     |                                                                                                    |                                                                                                    |                                                                                             |                                                                                  |   |
|                                       | Kontrol F                                   | Periyodu                                   | 0 ms                                                        |                                                                                                    |                                                                                     |                                                                                                    |                                                                                                    |                                                                                             |                                                                                  | • |
|                                       | VHID Başlangı                               | ıç Değeri                                  | 1                                                           |                                                                                                    |                                                                                     |                                                                                                    |                                                                                                    |                                                                                             |                                                                                  |   |
|                                       | Master                                      | SSH KEY                                    | <b>A</b> ssh-rsa                                            | AAAAB3NzaC1vc2EA                                                                                                    | AADAOAB                                                                             | AAABAODAMu6bB7M(                                                                                                    | )hPli42HYCO1GOxu                                                                                      | ılAki EDeH9Caw                                                                              | rE57UlHVk7aXUD                                                                   |   |
|                                       | Master                                      | SSH KEY                                    | ssh-rsa<br>IlCuW2F11<br>Osg++91uv<br>kOR0tX0qt<br>wDxDEF5i7 | AAAAB3NzaC1yc2EA<br>BEOGrPrnMrmoSB8B<br>/kMldSwmqmv3rw9O<br>13BXKSvPB0Q0HnwT<br>7x root@kurulum.anti                                                                               | AAADAQAB,<br>cjOoDPjO+<br>KOG6oqua<br>pb1nHJ8L1 <sup>-</sup><br>kor                 | AAABAQDAMu6hB7M(<br>HPRNZ43Eo4hXMXVKz<br>ZE+iClzc/ni7D+9VPcatt<br>Ts6Yqw3bSOBos0jee/g                                                                | )hPJj42HYCQ1GQxu<br>isOXyQdgNRcXCS7h<br>JdfftKr61REMRWkS<br>jBOZXOM1+cCwosv                           | ılAkLEDeH9Cqw<br>\trHi+vbq3qsSV<br>wI6L21ydiiAln3'<br>vzsQzuUaEWkhı                         | rF5ZUlHVkZaXUD<br>nYhltfh6NSYpa7<br>1CASDJ6KgC/jLBb<br>pHCN3zzvWHxpz             |   |
| Arayüz<br>Adı                         | Master<br>Ethernet Adı                      | SSH KEY<br>Slave Ethe                      | tilCuW2F11<br>Osg++91u<br>kOR0tX0qt<br>wDxDEF5i7            | AAAAB3NzaC1yc2EA/<br>BEOGrPrnMrmo5B88<br>/kMldSwmqmv3rw9O<br>13BXKSvPB0Q0HnwT<br>7x root@kurulum.anti<br>Cluster IPv4<br>Adresi                                                    | AAADAQAB,<br>cjOoDPjO+<br>KOG6oqua<br>pb1nHJ8L1'<br>kor<br><b>Master IF</b>         | AAABAQDAMu6hB7M(<br>HPRNZ43Eo4hXMXVkz<br>ZE+iClzc/ni7D+9VPcatt<br>Ts6Yqw3b5OBos0jee/g<br><b>?v4 Adresi</b>                                           | DhPJj42HYCQ1GQxu<br>IsoXyQdgNRXCS7h<br>JdfftKr61REMRWkS<br>jIBOzXOM1+cCwosy<br>Cluster IPv6<br>Adresi | ilAkLEDeH9Cqw<br>VtrHi+vbq3qsSV<br>wl6L21ydiiAln3<br>vzsQzuUaEWkhy<br>Master IPv6           | F5ZUIHVkZaXUD<br>nYhltfh6NSYpa7<br>I CASDJ6KgC/JLBb<br>DHCN3zzvWHxpz<br>5 Adresi |   |
| Arayüz<br>Adı<br>.AN1                 | Master<br>Ethernet Adı<br>em1               | SSH KEY<br>Slave Ethe<br>em1               | ssh-rsa<br>IICuW2F11<br>Osg++91uv<br>kOR0tX0qt<br>wDxDEF5i7 | AAAAB3NzaC1yc2EA<br>BEOGrPrnMrmo5B88<br>/kMldSwmqmv3rw9O<br>13BXKSvPB0Q0HnwT<br>7x root@kurulum.anti<br>Cluster IPv4<br>Adresi<br>192.168.10.3/24                                  | AAADAQABJ<br>(cjOoDPJO+<br>KOG6oqua<br>pb1nHJ8L1<br>kor<br>Master IP                | AAABAQDAMu6hB7M0<br>HPRNZ43Eo4hXMXVK2<br>ZE+iClzc/ni7D+9VPcatt<br>Ts6Yqw3bSOBos0jee/g<br><b>?v4 Adresi</b><br>192.168.10.2/24                        | DhPJj42HYCQ1GQxu<br>IsoOxyQdgNRXCS7h<br>Jdfftkr61REMRWkS<br>jBOzxOM1+cCwosy<br>Cluster IPv6<br>Adresi | IIAkLEDeH9Cqw<br>ItrHi+vbq3qsSV<br>wi6L21ydiiAln3:<br>zzsQzuUaEWkhp<br>Master IPv6          | F5ZUIHVkZaXUD<br>nYhltfh6NSYpa7<br>I CASDJ6KgC/JLBb<br>pHCN3zzvWHxpz<br>5 Adresi |   |
| Arayüz<br>Adı<br>.AN1<br>.AN2         | Master<br>Ethernet Adı<br>em1<br>em2        | SSH KEY<br>Slave Ethe<br>em1<br>em2        | ssh-rsa<br>IlCuW2F11<br>Osg++91uv<br>kOR0tX0qt<br>wDxDEF5i7 | AAAAB3NzaC1yc2EA/<br>BEOGrPrnMrmo5B88<br>/kMldSwmqmv3rw9O<br>13BXK5vP80Q0HnwT<br>7x root@kurulum.anti<br>Cluster IPv4<br>Adresi<br>192.168.10.3/24<br>1.1.1.5/24                   | AAADAQABJ<br>cjOoDPJO+<br>KOGGoqua<br>pb1nHJ8L1<br>kor<br>Master IP<br>IPv4<br>IPv4 | AAABAQDAMu6hB7M0<br>HPRNZ43Eo4hXMXVK2<br>ZE+iClzc/ni7D+9VPcatt<br>Ts6Vqw3bSOBos0jee/g<br>Pv4 Adresi<br>192.168.10.2/24                               | bhPJj42HYCQ1GQxu<br>isoOxyQdgNRXCS7h<br>Jdfftkr61REMRWkS<br>jBOzxOM1+cCwosy<br>Cluster IPv6<br>Adresi | IIAKLEDEH9Cqw<br>ItrHi+vbq3qsSV<br>wi6L21ydiiAln3:<br>zzsQzuUaEWkhp<br>IPv6<br>IPv6         | F5ZUIHVkZaXUD<br>nYhltħ6NSYpa7<br>I CASDJ6KgC/JLBb<br>DHCN3zzvWHxpz<br>5 Adresi  |   |
| Arayüz<br>Adı<br>.AN1<br>.AN2<br>VAN1 | Master<br>Ethernet Adı<br>em1<br>em2<br>em0 | SSH KEY<br>Slave Ethe<br>em1<br>em2<br>em0 | ssh-rsa<br>IICuW2F11<br>Osg++91uv<br>kOR0tX0qt<br>wDxDEF5i7 | AAAAB3NzaC1yc2EA/<br>BEOGrPrnMrmo5B88<br>/kMldSwmqmv3rw9O<br>13BXK5VPB0Q0HnwT<br>/x root@kurulum.anti<br>2 Cluster IPv4<br>Adresi<br>192.168.10.3/24<br>1.1.1.5/24<br>10.2.1.55/24 | AAADAQAB,<br>cjOoDPJO+<br>KOG6oqua<br>pb1nHJ8L1<br>kor<br>IPv4<br>IPv4<br>IPv4      | AAABAQDAMu6hB7M0<br>HPRNZ43Eo4hXMXVK2<br>ZE+iClzc/ni7D+9VPcatt<br>Ts6Yqw3bSOBos0jee/g<br>Pv4 Adresi<br>192.168.10.2/24<br>1.1.1.2/24<br>10.2.1.60/24 | bhPJj42HYCQ1GQxu<br>IsoOxyQdgNRXCS7h<br>Jdfftkr61REMRWkS<br>jBOzxOM1+cCwosy<br>Cluster IPv6<br>Adresi | IIAKLEDEH9Cqw<br>ItrHi+vbq3qsSV<br>wi6L21ydiiAln3:<br>zzsQzuUaEWkhp<br>IPv6<br>IPv6<br>IPv6 | F5ZUIHVkZaXUD<br>nYhltfh6NSYpa7<br>I CASDJ6KgC/JLBb<br>pHCN3zzvWHxpz<br>5 Adresi |   |

Cluster ayarları sekmesine tıklandığında yukarıdaki deki Cluster sayfası karşımıza çıkmaktadır. Bu Sekmede yapılması gereken adımlar şu şekildedir;

- İlk olarak kullanıcının kendisi tarafından belirlenen ön tanımlı anahtarın girilmesi gerekmektedir.
- Failover (yük devretme) işlemi için oluşturulan LAN2 bağlantısında kullanıcın Slave için tanımlamış olduğu IPv4 adres bilgisinin girilmesi gerekmektedir.

Not : Gireceğimiz Bu Slave IP adresi aynı zamanda Master'dan Slave Makinaya SSH Tunelling yöntemi ile erişmemize de olanak sağlayacaktır.

- Cluster ayarlarında master için oluşturulmuş SSH KEY default olarak belirlenmiştir.Belirlenen bu key'i kopyalayıp Slave makinaya girmemiz gerekmektedir.
- Master Cluster ayarlarında kontrol periyodu bilgisi Slave olarak ayarlanacak antikorun kontrol periyodundan daha düşük değer olarak ayarlanması gerekmektedir.
  Master olarak belirlenmiş antikor üzerinde WAN1, LAN1 ve LAN2 bağlantılarının Ethernet adları default olarak Cluster ayarlarında belirlenmiştir.
- Cluster ayarları yapılırken Slave olarak belirlenen antikor üzerindewanı, LAN1 ve LAN2 bağlantılarının Ethernet adları master makinadaki adres isimleri ile aynı olması gerekmektedir.
- Son olarak failover işlemleri için Master makinadaki antikorun IPv4 adresi yazılır, kullanıcıların firewall üzerine erişmeleri için LAN1 de Master makinaya bir IPv4 adresi atanır, kaydet butonuna tıklanır ve kaydetme işlemi gerçekleştirilir.

## Slave Sunucu Cluster Ayarları

Master Sunucu'da yapılan Cluster ayarları'nın aynısının Slave sunucuda da yapılması gerekmektedir.

| 0 | Sistem Ayarları                 |  |
|---|---------------------------------|--|
|   | DNS Ayarları                    |  |
|   | Yerleşke Ayarları               |  |
|   | RADIUS Ayarları                 |  |
|   | Proxy Ayarları                  |  |
|   | SysLog Ayarları                 |  |
|   | Bildirim Ayarları (SMS, Eposta) |  |
|   | SSL Sertifikası Yönetimi        |  |
|   | Http(s) Sunucu Yönlendirme      |  |
|   | Yönetim Paneli Erişim Ayarları  |  |
|   | DHCP Ayarları                   |  |
|   | Cluster Ayarları                |  |
|   | SNMP Ayarları                   |  |
|   | Netflow Ayarları                |  |
|   | Oturum Ayarları                 |  |

|            | Cluster Ayarları      |                                                                                                    |                                                                                                 |                                                                                                    |  |  |  |
|------------|-----------------------|----------------------------------------------------------------------------------------------------|-------------------------------------------------------------------------------------------------|----------------------------------------------------------------------------------------------------|--|--|--|
|            | Çalışma Modu          | 🔿 Bağımsız 🔷 Master                                                                                                    | Slave                                                                                           |                                                                                                    |  |  |  |
|            | Ön Tanımlı Anahtar    | Deneme123.                                                                                                    |                                                                                                 |                                                                                                    |  |  |  |
|            | Adres Ailesi          | ● IPv4 ○ IPv6                                                                                                    |                                                                                                 |                                                                                                    |  |  |  |
|            | Master IP Adresi      | IPv4 1.1.1.2                                                                                                    |                                                                                                 |                                                                                                    |  |  |  |
|            | Kontrol Periyodu      | 100 ms                                                                                                    |                                                                                                 | ٣                                                                                                    |  |  |  |
|            | VHID Başlangıç Değeri | 1                                                                                                    |                                                                                                 |                                                                                                    |  |  |  |
|            | Master SSH KEY        | ssh-rsa<br>AAAAB3NzaC1yc2EAAAADAQABAAABAQDAMu6hB7M0<br>DPJO+HPRNZ43Eo4hXMXXVzSoXyQdgNRcXCS7NtrH+v<br>tUdfftrch1ReMRVKswlc12ydiiAh31CASD[6KgC7]LBbkt<br>uUaEWkhpHCN3zzvWHxpzwDxDEF517x root@kurulum | hPJj42HYCQ1GQxulAkLEDeH9C<br>qq3qsSVnYhltfh6NSYpa7Osg++<br>)R0tX0qt13BXKSvPB0Q0HnwTp<br>antikor | iqwF5ZUIHVkZaXUDIICuW2F11BEOGrPrnMrmo5B8BcjOo<br>91uvkMldSwmqmv3rv9OKOG6oquaZE+iClzc/ni7D+9VPca<br>b1nHJ8L1Ts6Yqw3bSOBos0jee/gIBOzxOM1+cCwosvzSQ2<br>// |  |  |  |
|            | Proxy IP Adresi       | IPv4                                                                                                    |                                                                                                 |                                                                                                    |  |  |  |
|            | Proxy Port            |                                                                                                    |                                                                                                 |                                                                                                    |  |  |  |
|            | Proxy Kullanıcı Adı   |                                                                                                    |                                                                                                 |                                                                                                    |  |  |  |
|            | Proxy Parola          |                                                                                                    |                                                                                                 |                                                                                                    |  |  |  |
| Arayüz Adı | Cluster IPv4 Adresi   | Slave IPv4 Adresi                                                                                                    | Cluster IPv6 Adresi                                                                             | Slave IPv6 Adresi                                                                                                    |  |  |  |
| LAN1       | 192.168.10.3/24       | IPv4 192.168.10.4/24                                                                                                    | ]                                                                                               | IPv6                                                                                                    |  |  |  |
| LAN2       | 1.1.1.5/24            | IPv4 1.1.1.3/24                                                                                                    | ]                                                                                               | IPv6                                                                                                    |  |  |  |
| WAN1       | 10.2.1.55/24          | IPv4 10.2.1.61/24                                                                                                    |                                                                                                 | IPv6                                                                                                    |  |  |  |
|            |                       | 문 Kaydet                                                                                                    | -                                                                                               |                                                                                                    |  |  |  |

Cluster ayarları sekmesine tıklandığında yukarıdaki deki Cluster sayfası karşımıza çıkmaktadır. Bu Sekmede yapılması gereken adımlar şu şekildedir;

- Yedek makine Slave olarak ayarlanacağı için Slave sekmesine tıklanması gerekmektedir.
- Slave ayarları karşımıza geldiği zaman **Master** yapılandırmasında kullanıcının oluşturup kaydettiği ön tanımlı anahtar Slave yapılandırmasında da ön tanımlı anahtar kısmına yazılması gerekmektedir.
- **Failover (yük devretme)** işlemi için oluşturulan LAN2 bağlantısında kullanıcın Master için tanımlamış olan IPv4 adres bilgisinin girilmesi gerekmektedir.
- Cluster ayarlarında Master sunucuda DEFAULT olarak oluşturulan SSH KEY kopyalanarak**Slave** ayarlarında **Master SSH KEY** kısmına kopyalanır.
- Kontrol periyodu master olarak ayarlanan antikor üzerindeki kontrol periyodu değer aralığından büyük olarak tanımlanması gerekmektedir.

 Son olarak Slave yapılandırmasında Failover (yük devretme) işlemleri için oluşturulanLAN2 bağlantısında kullanıcının Slave için tanımlamış olduğu IPv4 adres bilgisi girilir. Kullanıcının LAN1 de yedek makine üzerine bağlanması için oluşturulan IPv4 adres bilgisi girilir, kaydet butonuna tıklanır ve kaydetme işlemi gerçekleştirilir.

#### Tanımları Uygula ve Senkronizasyon İşlemleri

Master ve Slave sunucular için oluşturulan Cluster ayarları yapılandırıldıktan sonra ilk olarak**Slave** Sunucuda **Tanımları Uygula** işleminin yapılması gerekmektedir.

|                 | 🖬 Hepsini Uygula |
|-----------------|------------------|
| Cluster Ayarlan | Uygula 🛛 🗎       |
|                 |                  |

Daha Sonra Master sunucuda Tanımları Uygula işlemlerinin yapılması gerekmektedir.

|                         |   | 📓 Hepsini Uygula |
|-------------------------|---|------------------|
| Cluster Senkronizasyonu | 2 | Uygula           |
| Cluster Ayarları        | 1 | Uygula 📄         |
|                         |   |                  |

İlk önce Cluster Ayarları Uygulanmalıdır. Bu uygulama işlemi bittikten sonraCluster Senkronizasyonu uygulanmalıdır.

Senkronizasyon işlemleri bittikten sonra Master ve Slave sunucuda arayüze erişildiğinde aşağıdaki gibi Cluster Durumları görünmektedir.Master olarak çalışan antikor üzerinde herhangi bir bağlantı hatası olduğu zaman Slave olarak çalışan antikor failover işlemi gerçekleştirerek yükleri üzerine alır ve aktif olarak çalışmaya başlar.

#### MASTER

| Sistem Kullanımı                                                |        | ^              | A Servis Durumları              |           | 8 년 수           |
|-----------------------------------------------------------------|--------|----------------|---------------------------------|-----------|-----------------|
| CPU                                                             | Bellek | Disk           | Balküpü Servisi                 | Çakşiyor  | > 🗖 C           |
| 10%                                                             | 28%    | 3%             | Güvenlik Duvarı                 | Çalişiyor | > <b>C</b>      |
| 0 100                                                           | 0 100  | 0 100          | Web Filtreleme Motoru           | Çalışıyor | > 💶 C           |
|                                                                 |        |                | 9 Forwarded For Bilgisini Gizle | Kapalı    | C               |
| Arayuz Durumlari                                                |        | ^              | A HTTP Denetim Servisi          | Çalışıyor | > 💶 C           |
|                                                                 |        |                | 14 HTTPS Denetim Servisi        | Çalışıyor | > <b>C</b>      |
|                                                                 |        |                | 🇁 Sayfa Yasaklama Servisi       | Çalışıyor | > 💶 C           |
| 10 1 2<br>WAN1 LAN1 LAN2<br>5cB(cb28c4c 5cB(cb28c4c 5cB(cb28c4c |        |                | № Proxy Servisi                 | Kapalı    | C               |
| Devrede Devrede Devrede<br>1000baseT 1000baseT 1000baseT        |        |                | DNS Denetleme Motoru            | Çalışıyor | > 💶 C           |
|                                                                 |        |                | 🏎 DNS Denetim Servisi           | Kapalı    | C               |
| Cluster Durumu                                                  |        | ^              |                                 | Kapalı    | <b>&gt;</b> = C |
| L MASTER                                                        |        |                | DHCPv4 Servisi                  | Kapalı    | <b>&gt; = c</b> |
| 7 Cluster Durumu                                                |        | Ceza Skoru : 0 | DHCPv6 Servisi                  | Kapalı    | <b>D a</b>      |
| MASTER                                                          |        | Vedeğe Geç     | DHCPv4 Relay Servisi            | Kapalı    | > = C           |
| Cruster Ayarian saytasinda ayarianan gorevi                     |        |                | DHCPv6 Relay Servisi            | Kapalı    | C               |
|                                                                 |        |                |                                 |           |                 |

**SLAVE** 

| Sistem Kullanımı                                 | Servis Durumları                |           | 25 iei -        |
|--------------------------------------------------|---------------------------------|-----------|-----------------|
| CPU Bellek Disk                                  | Balküpü Servisi                 | Çalışıyor | Þ 🖪 😋           |
| 10% 28% 3%                                       | Güvenlik Duvarı                 | Çalışıyor | > 🗖 C           |
| 0 100 0 100 0 100                                | Web Filtreleme Motoru           | Çalışıyor | > 🗖 C           |
|                                                  | ⊷ Forwarded For Bilgisini Gizle | Kapalı    | ► E C           |
| Arayûz Durumları                                 | ₩ HTTP Denetim Servisi          | Çalışıyor | > 🗖 C           |
| 000                                              | ↔ HTTPS Denetim Servisi         | Çalışıyor | ▶ <b>■</b> C    |
|                                                  | ↔ Sayfa Yasaklama Servisi       | Çalışıyor | > 🗖 C           |
| 0 1 2<br>WANT LANT LAN2<br>SEBENDARI SEBENDER    | № Proxy Servisi                 | Kapalı    | C               |
| Devrede Devrede<br>1000baseT 1000baseT 1000baseT | DNS Denetleme Motoru            | Çalışıyor | > 💶 C           |
|                                                  | ↔ DNS Denetim Servisi           | Kapalı    | ► = C           |
| Cluster Durumu                                   | FTP Kontrol Servisi             | Kapalı    | C               |
| ВАСКИР                                           | DHCPv4 Servisi                  | Kapalı    | <b>&gt; C</b>   |
| 7 Cluster Durumu Ceza Skoru : 0                  | DHCPv6 Servisi                  | Kapalı    | <b>&gt; = C</b> |
| SLAVE                                            | DHCPv4 Relay Servisi            | Kapalı    | C               |
| Custor nyariari azyrazina ayarariari guren       | DHCPv6 Relay Servisi            | Kapalı    | <b>&gt;</b> = C |
|                                                  |                                 |           |                 |

### Test Etme ve Sorun Giderme

Master sunucunun SSH'ından Slave sunucunun Failover bacağına ping atarak CLuster Senkronizasyonlarının doğru yapılıp yapılmadığını test edebiliriz.

| ера | atı:~\$ | ping | 1.1.1.3   |              |        |             |    |
|-----|---------|------|-----------|--------------|--------|-------------|----|
| PI  | G 1.1.  | .1.3 | (1.1.1.3) | : 56 data by | /tes   |             |    |
| 64  | bytes   | from | 1.1.1.3:  | icmp_seq=0   | ttl=59 | time=65.660 | ms |
| 64  | bytes   | from | 1.1.1.3:  | icmp_seq=1   | ttl=59 | time=65.001 | ms |
| 64  | bytes   | from | 1.1.1.3:  | icmp_seq=2   | ttl=59 | time=65.360 | ms |
| 64  | bytes   | from | 1.1.1.3:  | icmp_seq=3   | ttl=59 | time=65.044 | ms |
| 64  | bytes   | from | 1.1.1.3:  | icmp_seq=4   | ttl=59 | time=67.142 | ms |
| 64  | bytes   | from | 1.1.1.3:  | icmp_seq=5   | ttl=59 | time=64.986 | ms |
| 64  | bytes   | from | 1.1.1.3:  | icmp_seq=6   | ttl=59 | time=65.009 | ms |

| Çalıştırılan<br>Komut      | Hata Mesajı              | Çözüm Önerisi                                                                                       |
|----------------------------|--------------------------|----------------------------------------------------------------------------------------------------|
| Cluster<br>Senkronizasyonu | Tanımlar<br>Uygulanamadı | Master sunucudan Slave sunucuya ping atıp cevap verip vermediğini kontrol ediniz.                   |
| Cluster<br>Senkronizasyonu | Tanımlar<br>Uygulanamadı | Master ve Slave sunucuların sürümlerinin güncel ve birbiri ile aynı olup olmadığını kontrol ediniz. |
| ping 1.1.1.3               | Host is down             | Slave sunucunun kapalı olup olmadığını kontrol ediniz.                                              |
|                            |                          | Antikor v2'de ayarların uygulandığından emin olunuz                                                 |

epati Bilişim Teknolojileri San. ve Tic. Ltd. Şti. Mersin Üniversitesi Çiftlikköy Kampüsü Teknopark İdari Binası Kat: 4 No: 411 Posta Kodu: 33343 Yenişehir / MERSİN

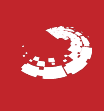